# GUÍA DE REGISTRO DE SOLICITUD DE BECA A TRAVÉS DEL SIRCAD

## PROGRAMA DE BECAS ELISA ACUÑA

BECA DE ESTÍMULO PARA SERVICIO SOCIAL, BECA DE ESTÍMULO PARA PRÁCTICAS Y BECA DE ESTÍMULO PARA LA FORMACIÓN DUAL

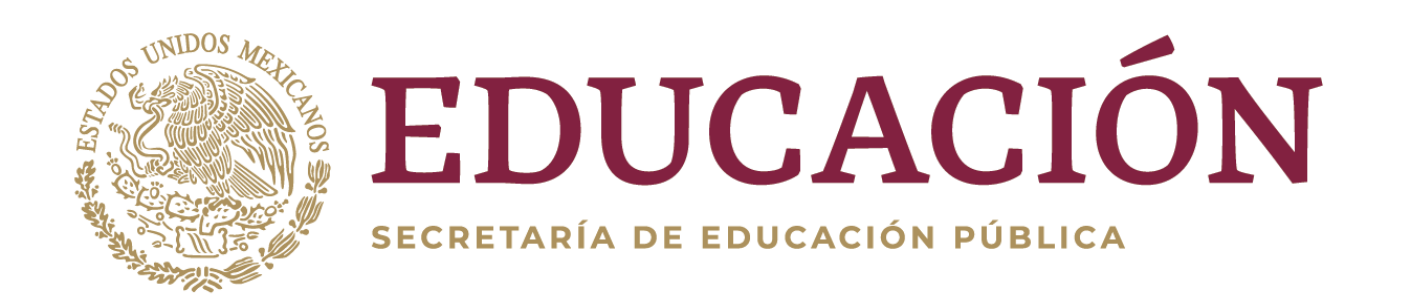

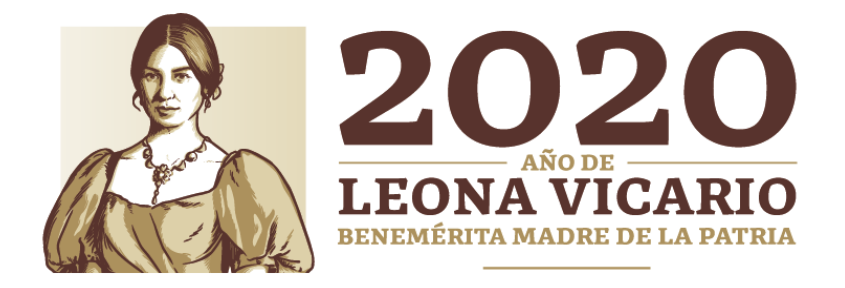

## PRESENTACIÓN

El Programa de Becas Elisa Acuña pone a su disposición la presente Guía, con el propósito de facilitar el proceso de registro de solicitud a las diferentes de Becas de Estímulo que ofrece:

- Beca De Estímulo para Servicio Social (a partir del 07/SEP/2020).
- Beca De Estímulo para Prácticas (a partir del 07/SEP/2020).
- Beca De Estímulo para La Formación Dual (a partir del 01/SEP/2020).

Para realizar el registro los/las alumnos/as solicitantes deberán ingresar al Sistema de Registro, Consulta y Actualización de Datos (SIRCAD), localizado en el portal <u>www.becasmediasuperior.sep.gob.mx</u>, llenar todos los campos solicitados, y al concluir el registro, descargar el acuse, firmarlo y finalmente entregarlo a las autoridades de su plantel, de acuerdo a sus indicaciones.

#### Es importante utilizar el navegador Chrome para poder tener acceso al SIRCAD.

Este Programa es público, ajeno a cualquier partido político. Queda su uso para fines distintos a los establecidos en el programa.

a partir del 07/SEP/2020). ir del 07/SEP/2020). al (a partir del 01/SEP/2020).

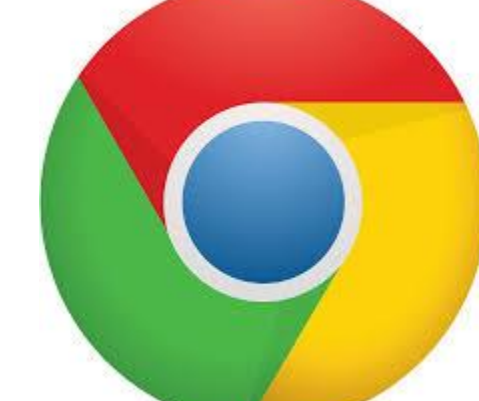

## **PROCESO DE REGISTRO**

Antes de comenzar tu registro en el SIRCAD, importante es que la cuentes con siguiente información, te será que ya solicitada durante el proceso de registro:

CURP: si aún no cuentas con ella, puedes tramitarla en: <u>www.gob.mx/curp/</u>

Vivienda: Integrantes del hogar, materiales de construcción, servicios básicos.

Económicos: Datos referentes las а personas que sustentan los gastos del hogar.

Geográficos: Datos de tu hogar, localidad, municipio, estado.

Escolares: Información de estudios previos.

## 1. INGRESA AL SIRCAD EN WWW.SIRCAD.SEP.GOB.MX Y REGÍSTRATE COMO NUEVO USUARIO

| gob.mx                                                                                                    | Trámites Gobierno <b>Q</b>                                |
|----------------------------------------------------------------------------------------------------|-----------------------------------------------------------|
| SEP                                                                                                    | Registrarse como usuario nuevo Iniciar sesión             |
| Acceso                                                                                                    |                                                           |
| Sistema de Registro,<br>Consulta y Actualizació<br>de Datos (SIRCAD)                                                                                                    | Pasos para registrarte como<br>Usuario nuevo en el SIRCAD |
| El Sistema de Registro, Consulta y Actualización de Datos (SIRCAD), es un aplicación para alumnos/as de escuelas participantes de la <b>Subsecretaría</b><br>Educación Media Superior en el Programa de Becas Elisa Acuña.                                                                                                    | a<br>de                                                   |
| En el SIRCAD podrás acceder a:                                                                                                    |                                                           |
| <ul> <li>Registrarte para solicitar una Beca de Estímulo.</li> <li>Dar seguimiento a su solicitud y validación de Beca de Estímulo.</li> <li>Actualizar sus datos personales y escolares.</li> <li>En el caso de ser beneficiario/a consultar su Medio de Pago.</li> <li>Participar en las acciones Contraloría Social.</li> </ul> |                                                           |
| Iniciar sesión                                                                                                    |                                                           |
| CURP:                                                                                                    |                                                           |
| Contraseña:                                                                                                    |                                                           |
| Registrate aquí Ac                                                                                                    | eptar                                                     |
| <u>Olvidé mi co</u>                                                                                                    | <u>ntraseña</u>                                           |

Este Programa es público, ajeno a cualquier partido político. Queda su uso para fines distintos a los establecidos en el programa.

Selecciona el recuadro "Registrarse como usuario nuevo" y da clic.

### 2. NUEVO REGISTRO EN SIRCAD

Una vez que ingresaste, deberás realizar los siguientes pasos:

Para realizar un nuevo registro, coloca tu CURP en el espacio correspondiente y da clic en ACEPTAR

Deberás capturar y confirmar tu correo electrónico personal, para que el Programa de Becas te envíe notificaciones sobre tu proceso de selección.

Escribe una contraseña como mínimo de 8 caracteres, debe contener mayúsculas, minúsculas y números. No escribas la contraseña de tu correo electrónico personal.

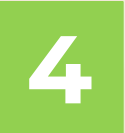

Da clic en

ACEPTAR

#### Registrarse como usuario nuevo

iar tu solicitud para una becal registrat.

2

| Compose obligatorios   Campos obligatorios   Campos obligatorios Campos obligatorios Campos o | ara iniciar tu soncituu para una beca, registrate aqui.                                                                                                    |   |
|----------------------------------------------------------------------------------------------------|----------------------------------------------------------------------------------------------------|---|
| Por tratarse de un nuevo ciclo escolar es necesario registrase como usuario nuevo * Puedes usar el mismo correo usado en Ciclos anteriores   CURP*:   * Campos obligatorios   Aceptar   Campos obligatorios   Campos datos de identidad son correctos, captura la siguiente información.   • Estimado alumno, te informamos que el Programa de Becas utilizará el correo que registraste para enviarte notificaciones sobre tu proceso de selección.   Correo electrónico*:   Confirmar correo electrónico*:   Confirmar correo electrónico*:   Confirmar correo electrónico*:   Confirmar correo electrónico*:   Confirmar correo electrónico*:   Confirmar correo electrónico*:   Confirmar correo electrónico*:   Confirmar correo electrónico*:   Confirmar correo electrónico*:   Confirmar correo electrónico*:   Contraseñas deben tener 8 caracteres como mínimo y contener los siguientes elementos: mayúsculas, minúsculas, números.                                                                                                    | ¿No sabes cuál es tu CURP? <u>Consúltala aquí</u>                                                                                                    |   |
| Por tratarse de un nuevo ciclo escolar es necesario registrase como usuario nuevo * Puedes usar el mismo correo usado en ciclos anteriores   CURP*:   Campos obligatorios   Aceptar   O trata datos de identidad son correctos, captura la siguiente información.   Correo electrónico*:   Confirmar correo electrónico*:   Confirmar correo electrónico*:   Contraseñas deben tener 8 caracteres como mínimo y contener los siguientes elemento:: mayúsculas, mínúsculas, números.                                                                                                    |                                                                                                    |   |
| Curp*:   * Campos obligatorios   Aceptar   Cature datos de identidad son correctos, coptura la siguiente información.   • Stimado alumno, te informamos que el Programa de Becas utilizará el correo que registraste para enviarte notificaciones sobre tu proceso de selección.     • Correo electrónico*:   Confirmar correo electrónico*:   Correo selectrónico*:   Confirmar correo electrónico*:   Contraseñas deben tener 8 caracteres como mínimo y contener los siguientes elementos: mayúsculas, minúsculas, números.                                                                                                    | Por tratarse de un nuevo ciclo escolar es necesario registrase como usuario nuevo<br>* Puedes usar el mismo correo usado en ciclos anteriores                                                                                                    |   |
| Compose obligatorios                                                                                                    | CURP*:                                                                                                    |   |
|                                                                                                    |                                                                                                    |   |
| Si tus datos de identidad son correctos, captura la siguiente información.         • estimado alumno, te informamos que el Programa de Becas utilizará el correo que registraste para enviarte notificaciones sobre tu proceso de selección.         Correo electrónico*:       Confirmar correo electrónico*:         GENERA UNA CONTRASEÑA NUEVA PARA INGRESAR AL SIRCAD.         Las contraseñas deben tener 8 caracteres como mínimo y contener los siguientes elementos: mayúsculas, minúsculas, números.                                                                                                    | * Campos obligatorios Aceptar                                                                                                    | 1 |
| Estimado alumno, te informamos que el Programa de Becas utilizará el correo<br>que registraste para enviarte notificaciones sobre tu proceso de selección.  Correo electrónico*:  Confirmar correo electrónico*:  GENERA UNA CONTRASEÑA NUEVA PARA INGRESAR AL SIRCAD. Las contraseñas deben tener 8 caracteres como mínimo y contener los<br>siguientes elementos: mayúsculas, minúsculas, números.                                                                                                    |                                                                                                    |   |
| <ul> <li>Estimado alumno, te informamos que el Programa de Becas utilizará el correo que registraste para enviarte notificaciones sobre tu proceso de selección.</li> <li>Correo electrónico*:</li> <li>Confirmar correo electrónico*:</li> <li>GENERA UNA CONTRASEÑA NUEVA PARA INGRESAR AL SIRCAD.</li> <li>Las contraseñas deben tener 8 caracteres como mínimo y contener los siguientes elementos: mayúsculas, minúsculas, números.</li> </ul>                                                                                                    | Si tus datos de identidad son correctos, captura la siguiente información.                                                                                                    |   |
| Correo electrónico*:<br>GENERA UNA CONTRASEÑA NUEVA PARA INGRESAR AL SIRCAD.<br>Las contraseñas deben tener 8 caracteres como mínimo y contener los<br>siguientes elementos: mayúsculas, minúsculas, números.                                                                                                    | Si tus datos de identidad son correctos,<br>captura la siguiente información.                                                                                                    |   |
| GENERA UNA CONTRASEÑA NUEVA PARA INGRESAR AL SIRCAD.<br>Las contraseñas deben tener 8 caracteres como mínimo y contener los<br>siguientes elementos: mayúsculas, minúsculas, números.                                                                                                    | Si tus datos de identidad son correctos,<br>captura la siguiente información.<br>- Estimado alumno, te informamos que el Programa de Becas utilizará el correo<br>que registraste para enviarte notificaciones sobre tu proceso de selección.                                                                  |   |
| GENERA UNA CONTRASEÑA NUEVA PARA INGRESAR AL SIRCAD.<br>Las contraseñas deben tener 8 caracteres como mínimo y contener los<br>siguientes elementos: mayúsculas, minúsculas, números.                                                                                                    | Si tus datos de identidad son correctos,<br>captura la siguiente información.<br>• Estimado alumno, te informamos que el Programa de Becas utilizará el correo<br>que registraste para enviarte notificaciones sobre tu proceso de selección.<br>Correo electrónico*: Confirmar correo electrónico*:           |   |
|                                                                                                    | Si tus datos de identidad son correctos, captura la siguiente información.         - Estimado alumno, te informamos que el Programa de Becas utilizará el correo que registraste para enviarte notificaciones sobre tu proceso de selección.         Correo electrónico*:       Confirmar correo electrónico*: |   |

Contraseña\*: Confirmar contraseña\*: NOTA: NO ES LA CONTRASEÑA DE TU CORREO ELECTRÓNICO PERSONAL Cancelar \* Campos obligatorios

### **3. PERFIL DE USUARIO**

| A > Inicio > Perfil de usuario                                                                                                    |                                                                                                    |                                                 |                               |              |
|----------------------------------------------------------------------------------------------------|----------------------------------------------------------------------------------------------------|-------------------------------------------------|-------------------------------|--------------|
|                                                                                                    |                                                                                                    |                                                 |                               | Cerr         |
| Perfil de usua                                                                                                    | rio                                                                                                    |                                                 |                               |              |
|                                                                                                    |                                                                                                    |                                                 | Datas<br>Persona<br>Antikatan | s            |
| En esta herramienta podrás:                                                                                                    |                                                                                                    |                                                 | Apilito Atalana<br>Raidryts   | _            |
| Realizar tu encuesta de registro (solicit                                                                                                    | ud a una Beca) en cada ci                                                                                       | clo escolar.                                    |                               |              |
| <ul> <li>Actualizar tus datos en los periodos est<br/>Elisa Acuña (correo electrónico, domici</li> </ul>                                                                | tablecidos por el Programa<br>ilio, plantel, etc.)                                                              | a de Becas                                      |                               |              |
| Atento Aviso                                                                                                    |                                                                                                    |                                                 |                               |              |
| Conforme a la convocatoria de Profesio<br>profesores/as que imparten clases en la<br>hayan sido aceptados para realizar el D<br>el proceso de selección para la beca de | onalización Docente, única<br>os subsistemas UEMSTIS y<br>Diplomado STEAM, podrán<br>e Profesionalización Docen | mente los<br>CECyTE, que<br>participar en<br>te |                               |              |
|                                                                                                    |                                                                                                    | Entrar                                          |                               |              |
|                                                                                                    |                                                                                                    |                                                 |                               |              |
| Este Program                                                                                                    | na es público, aieno                                                                                            | a cualqui                                       | ier partido po                | lítico. Ouea |

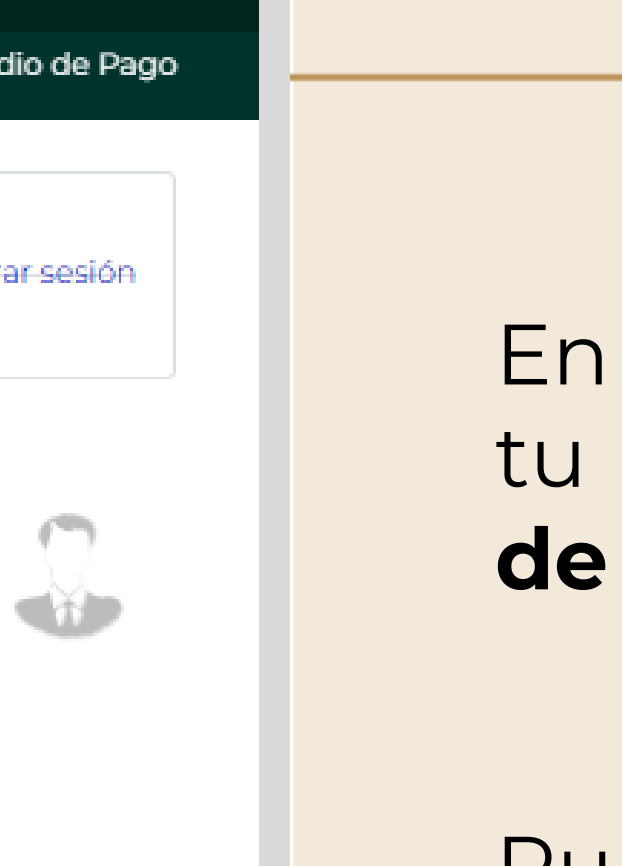

En esta sección iniciarás tu **registro de solicitud de beca** en el SIRCAD.

Pulsa Entrar para continuar con la captura de tus datos.

su uso para fines distintos a los establecidos en el programa.

### **3. PERFIL DE USUARIO**

|   |                                                                                   |                   |                 |                    | Trámites     | Gobierno     | ٩    |
|---|-----------------------------------------------------------------------------------|-------------------|-----------------|--------------------|--------------|--------------|------|
| : | SEP                                                                               | Perfil de usuario | Resultados      | Contraloría Social | Entrega d    | e Medio de l | Pago |
| 1 | A > Inicio > Perfil de usuario                                                    |                   |                 |                    |              | Cerrar sesi  | ón   |
|   | Perfil de usuario                                                                 |                   |                 |                    |              |              |      |
|   | Datos Personales Domicilio Dat                                                    | tos de Plantel    | Selección       | de Beca            |              |              |      |
|   |                                                                                   |                   |                 |                    |              |              |      |
|   | Si concluyes tu encuesta no podrás modificar t                                    | u información po  | r ello te recor | mendamos verific   | arla antes o | de conclui   | r.   |
|   | Guarda tu contraseña en un lugar seguro y a la seguimiento a tu(s) solicitud(es). | mano para darle   |                 |                    | CLAVE        |              |      |
|   |                                                                                   |                   |                 |                    |              |              |      |

Este Programa es público, ajeno a cualquier partido político. Queda su uso para fines distintos a los establecidos en el programa.

Deberás colocar toda la información que te solicita el sistema en los módulos:

- Datos Personales
- Domicilio
- Datos de Plantel
- Selección de Beca

### **3. PERFIL DE USUARIO**

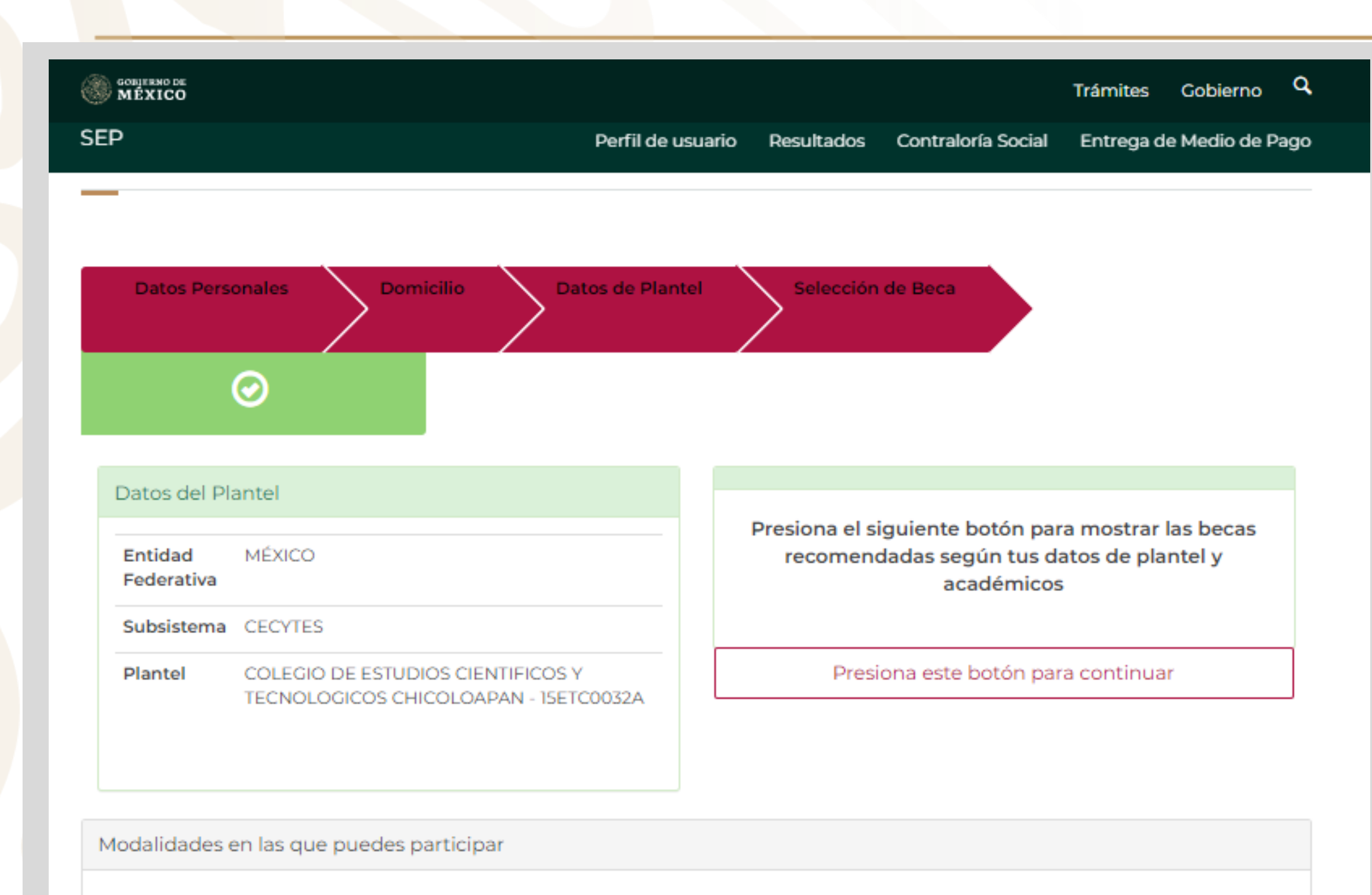

Este Programa es público, ajeno a cualquier partido político. Queda su uso para fines distintos a los establecidos en el programa.

#### Una vez concluidos los módulos deberás seleccionar el botón:

## Presiona este botón para continuar

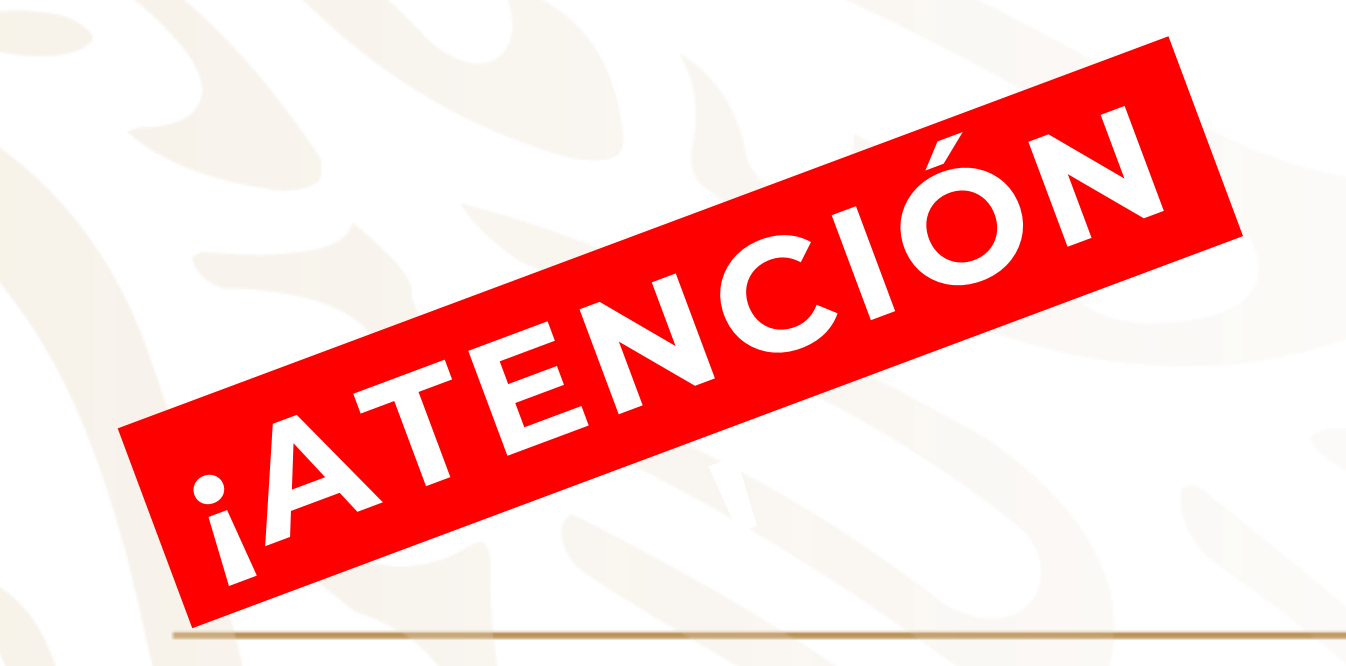

### 4. REGISTRO

### Te pedimos seleccionar la Beca de Estímulo correcta, ya que una vez seleccionada no podrás modificar la selección.

Beca de Estímulo para Formación Dual

Da Click

Beca de Estímulo para Servicio Social

Da Click

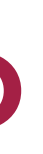

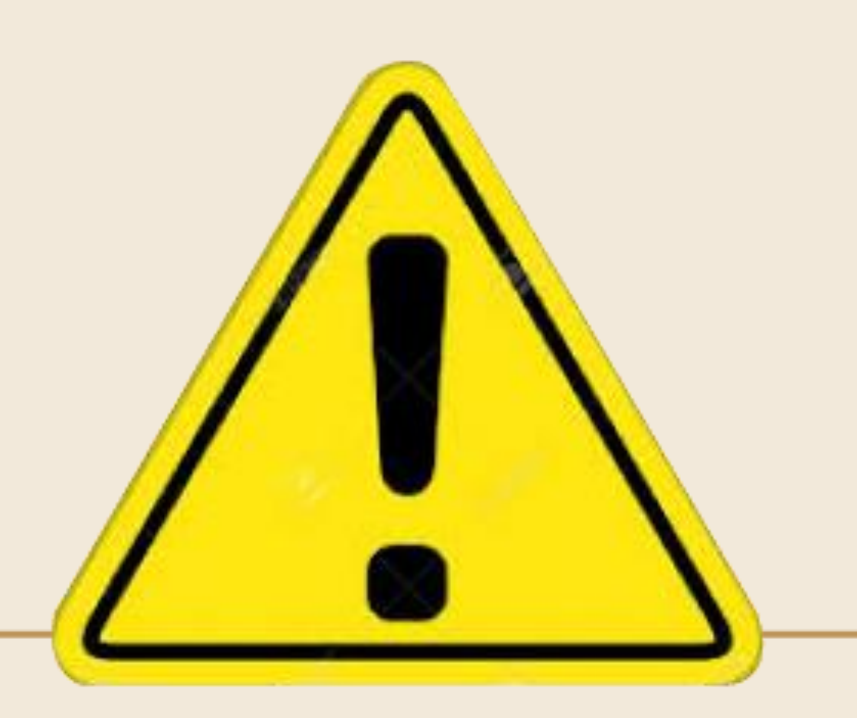

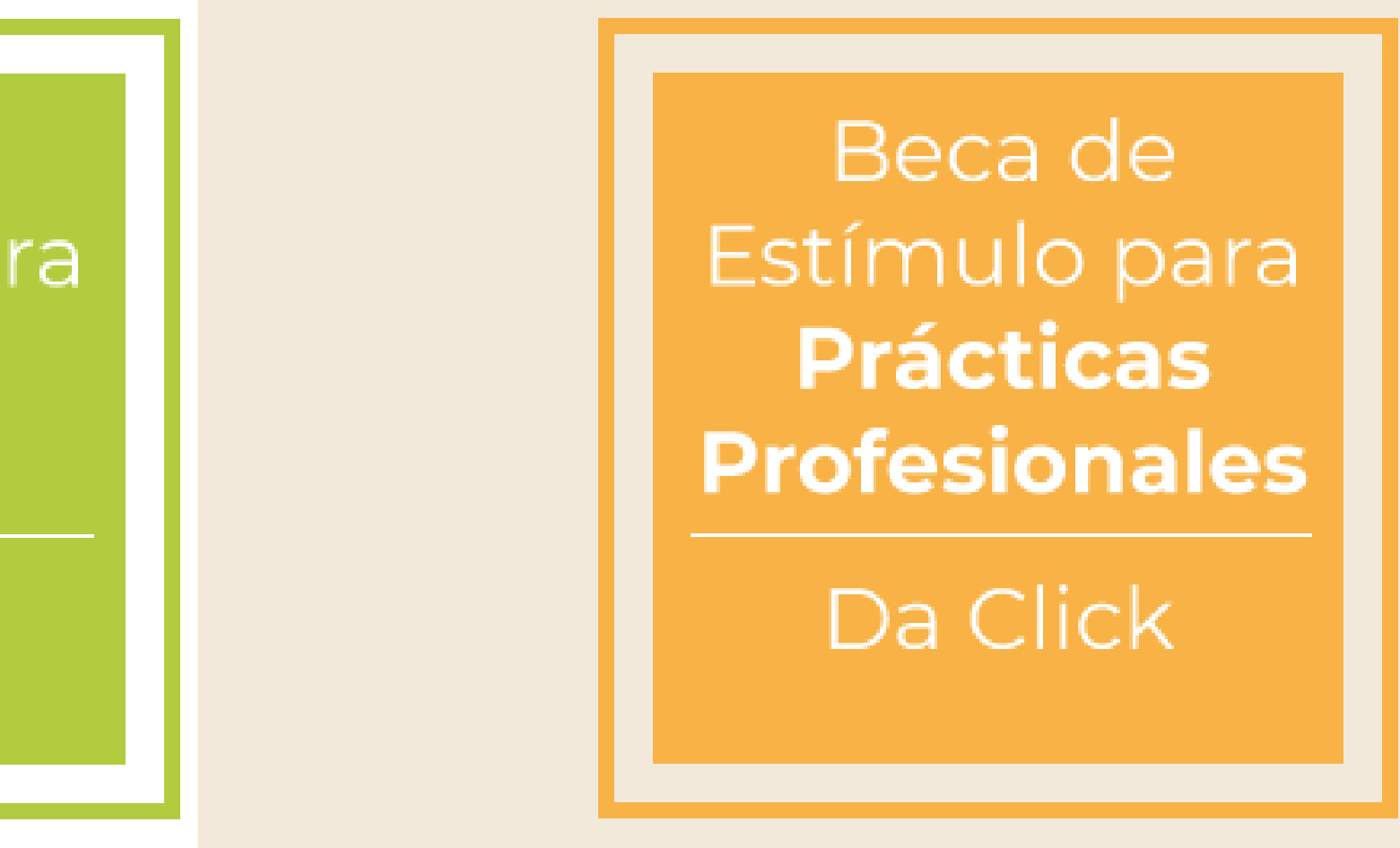

## **RECUERDA**:

Únicamente podrás participar en un solo proceso de selección; una vez seleccionada la beca de estímulo no podrás participar en otra convocatoria.

### REGISTRO

| gob.mx                          |                       |                                           |                                 |                                            | Trá                                                  | mites Gobierno <b>Q</b> |
|---------------------------------|-----------------------|-------------------------------------------|---------------------------------|--------------------------------------------|------------------------------------------------------|-------------------------|
| SEP                             | Registro              | Perfil de usuario                         | Resultados                      | Contraloría Social                         | Entrega de Medio de Page                             | o Material de Difusión  |
| ♠ > Inicio > Regist             | ro                    |                                           |                                 |                                            |                                                      | Cerrar sesión           |
|                                 |                       |                                           |                                 |                                            |                                                      |                         |
|                                 |                       |                                           |                                 |                                            |                                                      |                         |
| Bajo protesta o                 | de decir vero<br>resp | dad, manifiesto qu<br>oonsabilidad deriva | ie la informac<br>ada de cualqu | ción contenida en e<br>uier declaración en | esta encuesta es veraz y as<br>falso sobre la misma. | sumo todo tipo de       |
| La Subsecretaría d<br>selección | e Educació            | n Media Superior p                        | oone a tu disp                  | oosición el módulo                         | de Registro para que inic                            | ies tu proceso de       |
| • Beca de Estím                 | iulo para Fo          | rmación Dual                              |                                 |                                            |                                                      |                         |
|                                 |                       |                                           |                                 |                                            |                                                      | Siguiente               |
|                                 |                       |                                           |                                 |                                            |                                                      |                         |

Este Programa es público, ajeno a cualquier partido político. Queda su uso par<mark>a fines distintos a los establecidos en el programa.</mark>

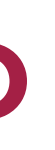

#### Pulsa Siguiente para continuar y llena la información solicitada en cada sección.

## Registro

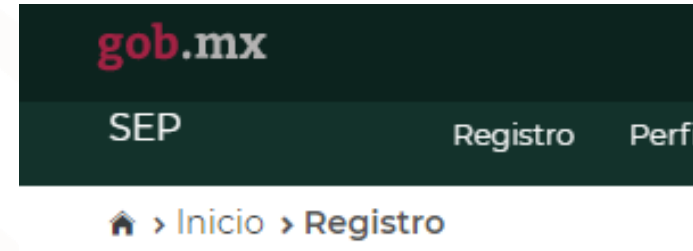

#### Finalizar

1 - 2 - 3 - 4 - 5

¡Felicidades!

El proceso de registro para la Beca de Estímulo para Formación Dual ha concluido, te pedimos imprimir el Acuse de Registro, y entregarlo al/a la Directora/a de tu Plantel.

Descargar Acuse de Registro

Captura todos los datos solicitados en las **11** secciones.

Al finalizar, da clic en el recuadro color azul **Descargar Acuse de Registro.** 

|                |            |                    | Trái                     | mites | Gobierno       | q    |
|----------------|------------|--------------------|--------------------------|-------|----------------|------|
| iil de usuario | Resultados | Contraloría Social | Entrega de Medio de Pago | ) Mat | terial de Difu | sión |
|                |            |                    |                          |       | -Cerrar-sesió  | n    |

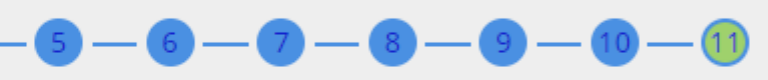

### 4. REGISTRO

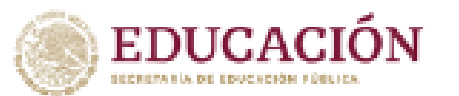

Subsecretaria de Educación Media Superio Programa de Beoas Ellisa Aouña

#### ACUSE DE REGISTRO

#### DATOS PERSONALES:

Nombre

CURP

Fecha de registro

#### DATOS ACADÉMICOS:

Entidad federativa del plantel: Subsistema del plantel: Nombre del plantel seleccionado: COL

#### Modalidad de beca Seleccionada: BECA PARA LA PROFESIONALIZACIÓN DOCENTE

NOTAS:

- Deberás entregar este Acuse de Registro con tu firma autógrafa a las autoridades de plantel para iniciar el proceso de conformación del expediente
- La conclusión de la encuesta no garantiza la obtención de la beca, ya que la solicitud de beca se encuentra sujeta al proceso de selección establecido en la Convocatoria. Del mismo modo, deberás proporcionar la documentación solicitada por tu plantel, para dar continuidad al proceso de selección.

#### **MPORTANTE**

Con fundamento en lo establecido en la Convocatoria, correspondiente al numeral 5. Derechos y Obligaciones, y Causas de Suspensión, Cancelación y Reintegro de los Recursos, declaro bajo protesta de decir verdad que todos los datos que he proporcionado en esta solicitud de beca, son veridicos y pueden ser sujetos a revisión en el momento que así se regulera.

En los mismos términos, declaro que al momento de realizar mi registro de beca para la Profesionalización Docente no cuento con otro tipo de beca vio beneficio que persiga el mismo fin, objetividad, equidad, transparencia, publicidad, selectividad y temporalidad.

Firma

Cadena de autenticación 8e6b6b9d-2c57-4812-8a07-71c191a75cab-184a600c-6730-4bc3-a30d-67f9d979bc40

Este Programa es público, ajeno a cualquier partido político. Queda su uso para fines distintos a los establecidos en el programa.

Finalmente, imprime tu Acuse de **Registro**, posteriormente fírmalo y entrega el original al/a la Director/a de tu plantel, para continuar con la conformación del expediente y el proceso de selección.

Programa de Becas Elisa Acuña nivel medio superior

#### Para mayor información:

contáctenos

Av. Universidad # 1200, sector 4-26, Col. Xoco, C.P. 03330, Benito Juárez, CDMX.

Tel. (55) 36 01 10 00, extensiones 50787, 50788, 50789, 60738, 60539 *y 60703*.

www.becasmediasuperior.sep.gob.mx/Contactanos

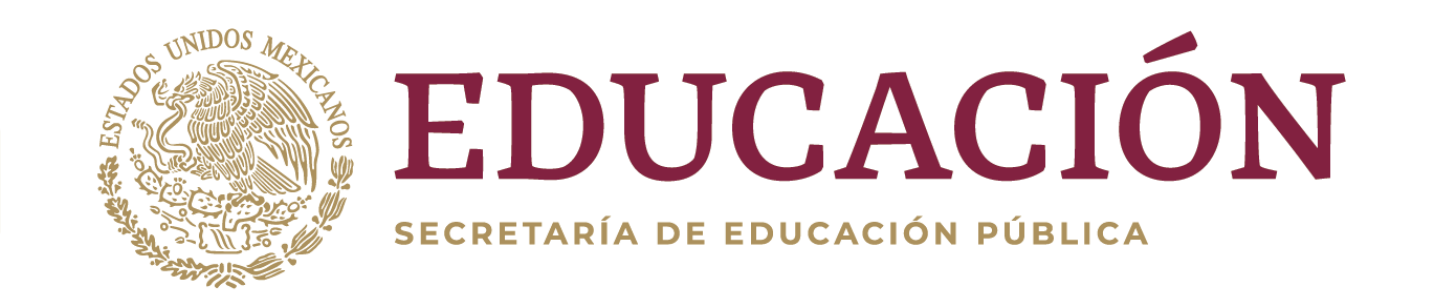

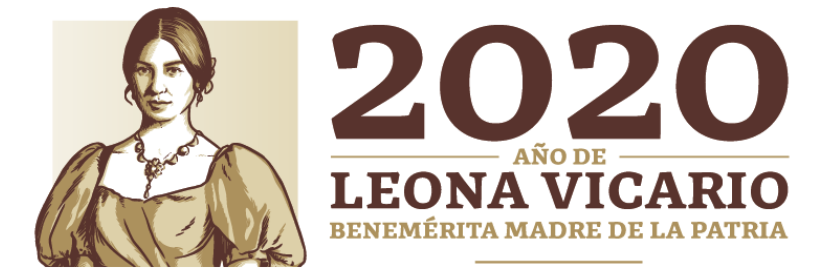